## STEPS FOR UPLOADING THE DOCUMENTS AFTER ANNOUNCEMENT OF CUT OFF

Use your login credentials to access the AUD Admission portal (URL <u>https://admissions.aud.ac.in</u>). You will see an option - "**Admission Form**". Click on "Admission Form" and proceed for uploading your documents.

| d. 4. are ardease fitedfrom<br>Dr. B. R. Ambedkar Univers<br>Istochas by the determinent of b | an Rodt<br>dy Delhi H | ome Admission Portal                                                             |                                         |                        | Logout (I <mark>n the Constant</mark> Sginali com) |
|-----------------------------------------------------------------------------------------------|-----------------------|----------------------------------------------------------------------------------|-----------------------------------------|------------------------|----------------------------------------------------|
| Q Contraction                                                                                 | Dear                  | Candidate 1 This IS your personatze                                              | d Homepage. You tân track y             | our applications here. | Take the proof take                                |
| Apply Now »                                                                                   | S.No                  | Program Applied                                                                  | Status                                  | Action                 | Action                                             |
| Application Status                                                                            | 10                    | UG BA / BBA Admission<br>2020-21 (KASHMERE GATE<br>CAMPUS)                       | liubentee                               | Part Your Faith        |                                                    |
| Being Filled Butmilled                                                                        | Dear                  | Candidade 17 You can track your Adr                                              | nostona here                            |                        |                                                    |
| Alerts & Notifications                                                                        | S.No.                 | Program Name                                                                     | Status                                  | /                      | Action                                             |
|                                                                                               |                       | BA Honours With A Major In<br>(UG BA / BBA Admission 20)<br>(KASHMERE GATE CAMPU | Economics Shortlist for<br>(0-21<br>S)) | r Admission            | American Firm                                      |

Please note: The size of each uploaded document should have a minimum file size of 50 Kb and a maximum file size of 500 Kb. The accepted file type are 'jpg', 'jpeg', 'png','pdf'only.

Make sure your Aadhar card no, Studied Hindi Language upto which class, Bank details are filled in.

| neral Details                     |                               |                       |  |
|-----------------------------------|-------------------------------|-----------------------|--|
| Aadhar Cani Ise. *                | Studiet Hind language upts wh | Nati Standard/Class * |  |
|                                   | -Select-                      | 8                     |  |
|                                   |                               |                       |  |
| dent Bank Details                 |                               |                       |  |
| dent Bank Details.<br>Bank Name * |                               | Bask Account No."     |  |
| dent Bank Details                 |                               |                       |  |

|               |                                                                                                    | X .               |            | ×        |  |
|---------------|----------------------------------------------------------------------------------------------------|-------------------|------------|----------|--|
| 8             |                                                                                                    | B                 |            |          |  |
|               |                                                                                                    |                   |            |          |  |
| - 29          | Extension in the second second second second second second second second second second second second second se |                   | 20 Theorem |          |  |
| Ð             | 8 9                                                                                                    | ÷                 | E 9.       |          |  |
| 1 Ne selected | -                                                                                                    | Browse 1 De selec | bed        | 🚍 Browse |  |

Once you have uploaded the documents, click on "Submit and view"

## N 🗆 🕸 -) C @ 0 A musifikomiseomaudacinia napph-form/reseller 🚥 🖾 🏠 🔍 Search e n3ttiAndex.php;Vigba/art al. 4: जार अभ्वेजकर विगवविद्यालय दिल्ली Dr. B. R. Annbedkar University Delhi Institutional by the desember of card Logout (section and com) Admission Form Details - Cartelia Adressen Terre Category Certificate Issuing Authority Applicant Category Office of District 1000 Magistrate, Model Town, North District, Debi Studied Hind language Aadhar Card No. -Form No. 10th Con contract upte which Standard/Class Student Benk Details Name of the account holder Bank IFSC Cede Bank Name Bank Account No. Contraction of the local division of the local division of the loc the local division in which the -X Certificate XI Marksheet

After submission your application status will be update automatically as "**Pending for document** verification"

| 3 | BA Honours With A Major In Economics<br>(UG BA / BBA Admission 2020-21<br>(KASHMERE GATE CAMPUS)) | Pending for Document Verification | Print Admission Form |
|---|---------------------------------------------------------------------------------------------------|-----------------------------------|----------------------|
|   | (Anothine the only only only                                                                      |                                   |                      |

## The form details will be shown as given below:

| • • •                     |            | C. C. Sant                              | 000++01                                                                                                    |                                                                                                    |                                  |
|---------------------------|------------|-----------------------------------------|----------------------------------------------------------------------------------------------------|----------------------------------------------------------------------------------------------------|----------------------------------|
| Andredkar University DrBd | Name (Name |                                         |                                                                                                    |                                                                                                    | Ingost technicsan/2008penal comp |
| <b>()</b>                 | 200        | erektaan 1796 bi kika gemaanaanse faare | ynge Vos (er het soer agenistere hee                                                                                                    |                                                                                                    | (December)                       |
| Apply Now +               | 5.No       | Program Applied                         | Status                                                                                                    | Action                                                                                                    | Action                           |
| Approaches Datas          | 1          | MILA Adminiate 2020-21                  | and the second second s | [Investments]                                                                                                    | Summit Advertises                |
| Storg Fine American       | 1000       | energen d'Ara ser bask ples Artenen     |                                                                                                    |                                                                                                    |                                  |
| Verts & Notifications     | 8.86       | Program Manue                           | Status                                                                                                    | Anton                                                                                                    |                                  |
|                           | •          | MBA Advension 2020-21                   | Document Northeat                                                                                                    | in the second second se |                                  |

Please note: In case, any discrepancy is found in the uploaded document or any document is not uploaded, the status will be "**Application rejected due to documents**"

The status "**Reported**" means that your all requisite documents to admit provisionally are in place.

After documents are verified by the University, status will be updated as "**Document verified**" with the payment deadline.

On the portal, Click on the "**Pay admission fee**", you will be re-directed to ICICI payment gateways, you may pay the fee with any online payment method and bank.

After successful payment, status will change automatically to "Provisional Admission Granted". Download the acknowledgement slip by clicking on the "Acknowledgement slip".

| Dear Candidate II You can track your Admissions here. |                                                                                                   |                   |                      |  |  |  |
|-------------------------------------------------------|---------------------------------------------------------------------------------------------------|-------------------|----------------------|--|--|--|
| S.No.                                                 | Program Name                                                                                      | Status            | Action               |  |  |  |
| 1                                                     | BA Honours With A Major In Economics<br>(UG BA / BBA Admission 2020-21<br>(KASHMERE GATE CAMPUS)) | Admission Granted | Acknowledgement Slip |  |  |  |

The status "Admission Cancelled due to non-payment of fee" means you have not paid the fee within stipulated time frame and your application has been cancelled.